# HENO

## Rada Sense Mobil App snabbguide

#### Introduktion

Med hjälp av Rada Sense app kan man göra inställningar för sin duschanläggning, t.ex. flödestid, temperatur, automatiskt hygienspolning samt även starta hetvattenspolningar. Utöver det har man möjlighet att se statistik och händelselogg.

#### Systemkrav

Rada Sense sensorpanel med inbyggd Bluetooth (lev fr. 2021). Rada Sense app finns för både iOS och Android plattform. Ladda ner appen ifrån Apple App Store eller Google Play. Alternativt skanna QR kod nedan med din mobila enhet.

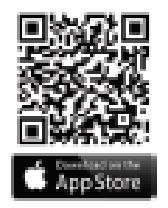

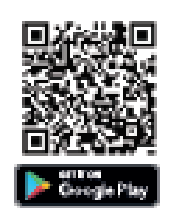

### Kom igång

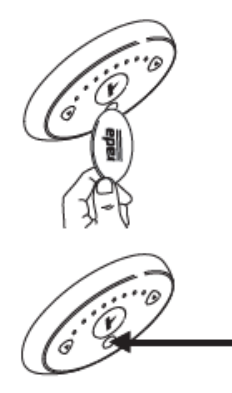

Avaktivera Sensorpanelen med hjälp av magnetnyckeln. När den blå lampan blinkar så är sensorpanelen i Programmeringsoch Städläge.

Säkerställ att Bluetooth är aktiverat på din mobila enhet och att du befinner dig i närheten av sensorpanelen, starta sedan Rada Sense app.

Appen skannar nu av efter Rada Sense enheter. De enheter som hittas listas i appen. Välj den enhet du vill konfigurera genom att klicka på den. Ange **default PIN kod 2502**, och klicka "Fortsätt". Ändra PIN kod eller välj "Hoppa över".

Nu är Rada Sense redo för att göra de inställningar som behövs.

Se även manual "Rada Sense Mobile Application Guide" 1411800-W2-A.

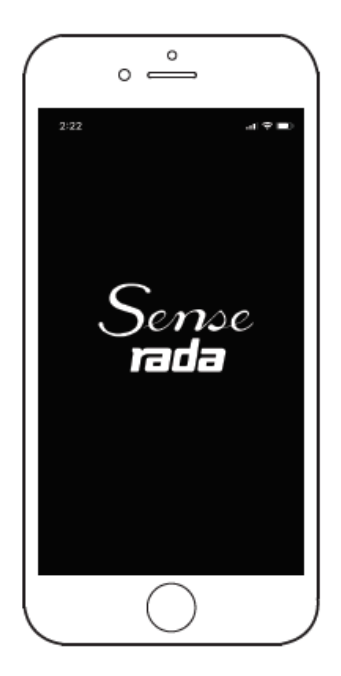